# uniConnect4 for iOS アプリアップデート後のアイコンについて

エス・アンド・アイ株式会社

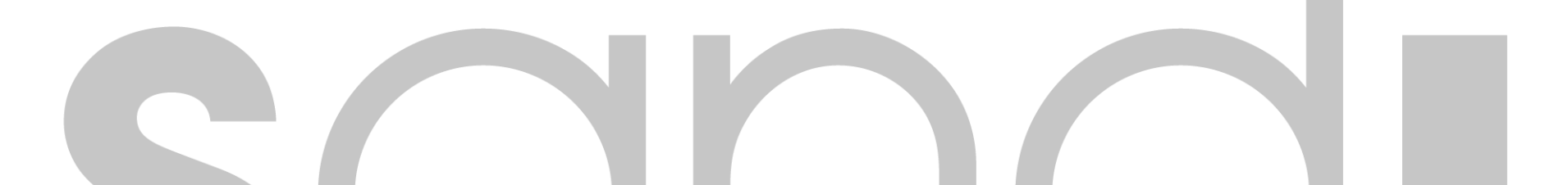

## アプリアップデート後にアプリアイコンが変更されない場合

uniConnect4アプリをv4.0.6からv4.0.7にアップデートし、アプリアイコンが変更されない場合以下の手順を実施ください。

ホーム画面を編集を押下します。

#### ・アプリがドックにある場合

 アプリアップデート後アプ リアイコンを長押しします。

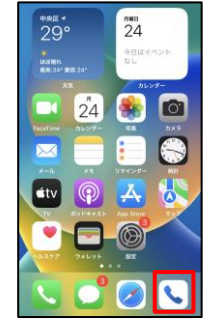

#### ・アプリがホーム画面にある場合

① アプリアップデート後アプ リアイコンを長押しします。

③ アプリアイコンを好きな位置 にずらします。

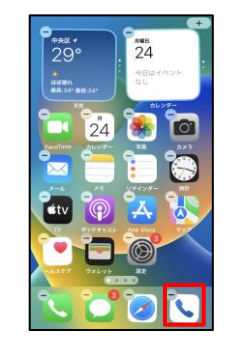

#### ④ アプリアイコンが変更した ら元の位置に戻します。

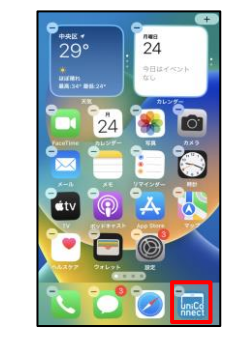

### ③ アプリアイコンを好きな位置

24

0

④ アプリアイコンが変更した ら元の位置に戻します。

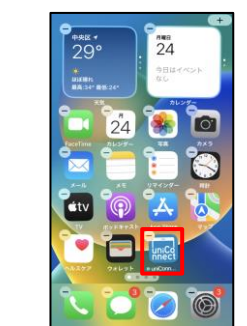

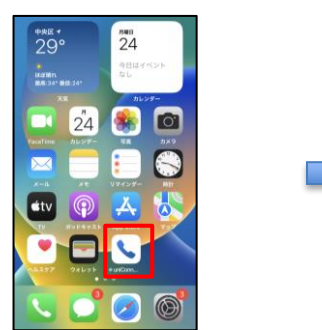

sand

ホーム画面を編集を押下します。

ホーム資産を編集

ホーム両面を編集

にずらします。

° 29°

----

24 .

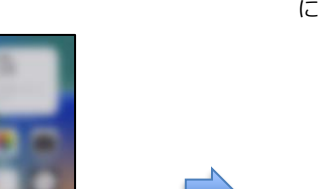